# Community/Business Analyst Online Workshop

## Notes

January 22, 2018

University of Redlands

Steven Moore, Instructor

## Log In

How to Log into ArcGIS Online with Your University of Redlands Account

http://www.redlands.edu/study/schools-and-centers/CSS/resources/ago/

How to Log into Community Analyst and Business Analyst Online

http://www.redlands.edu/study/schools-and-centers/CSS/resources/bao/

## Quick-Start Videos

#### Community Analyst Online

http://productmedia.esri.com/arcstream/2013/11/3002-quickly-getting-started-with-community-analyst\_960.mp4

**Business Analyst Online** 

http://www.esri.com/videos/watch?videoid=jVqDN7rmAck&channelid=UCgGDPs8cte-VLJbgpaK4GPw&title=gettingstarted-with-the-business-analyst-web-app

#### Help!

Community Analyst Online

http://doc.arcgis.com/en/community-analyst/help/welcome.htm?s=la

**Business Analyst Online** 

http://doc.arcgis.com/en/business-analyst/web/welcome.htm

## Make a Project

#### Click the Maps tab

| Home | Maps | Reports |
|------|------|---------|
|      |      |         |

#### Create a Project

| You currently have no projects. See how projects help you Create Project |
|--------------------------------------------------------------------------|

| Create Project |                   | ×      |
|----------------|-------------------|--------|
| Project name   | e.g. My Project   |        |
| • Customize p  | roject attributes |        |
|                | Clinate           | Cancel |
|                |                   |        |

## Try the Step-by-Step Guided Tours

 Step-by-Step Guided Tours

 With these tours you can:

 • Run a report for an area.

 • Run a report for your city.

 • Create a color-coded map from data.

- Find areas that meet specific criteria.
- Create an infographic template.
- Run an infographic for an area.

Skip this in the future.

### Run a Suitability Analysis

Identify Locations for a new ice cream store

Search these locations and add 1, 3, and 5 mile rings around them.

- 1200 E Colton Ave, Redlands, CA, 92374, USA (label it Site 1)
- 1099 E Hospitality Ln, San Bernardino, CA, 92408, USA (label it Site 2)
- 1540 E 2nd St, Beaumont, CA, 92223, USA (label it Site 3)

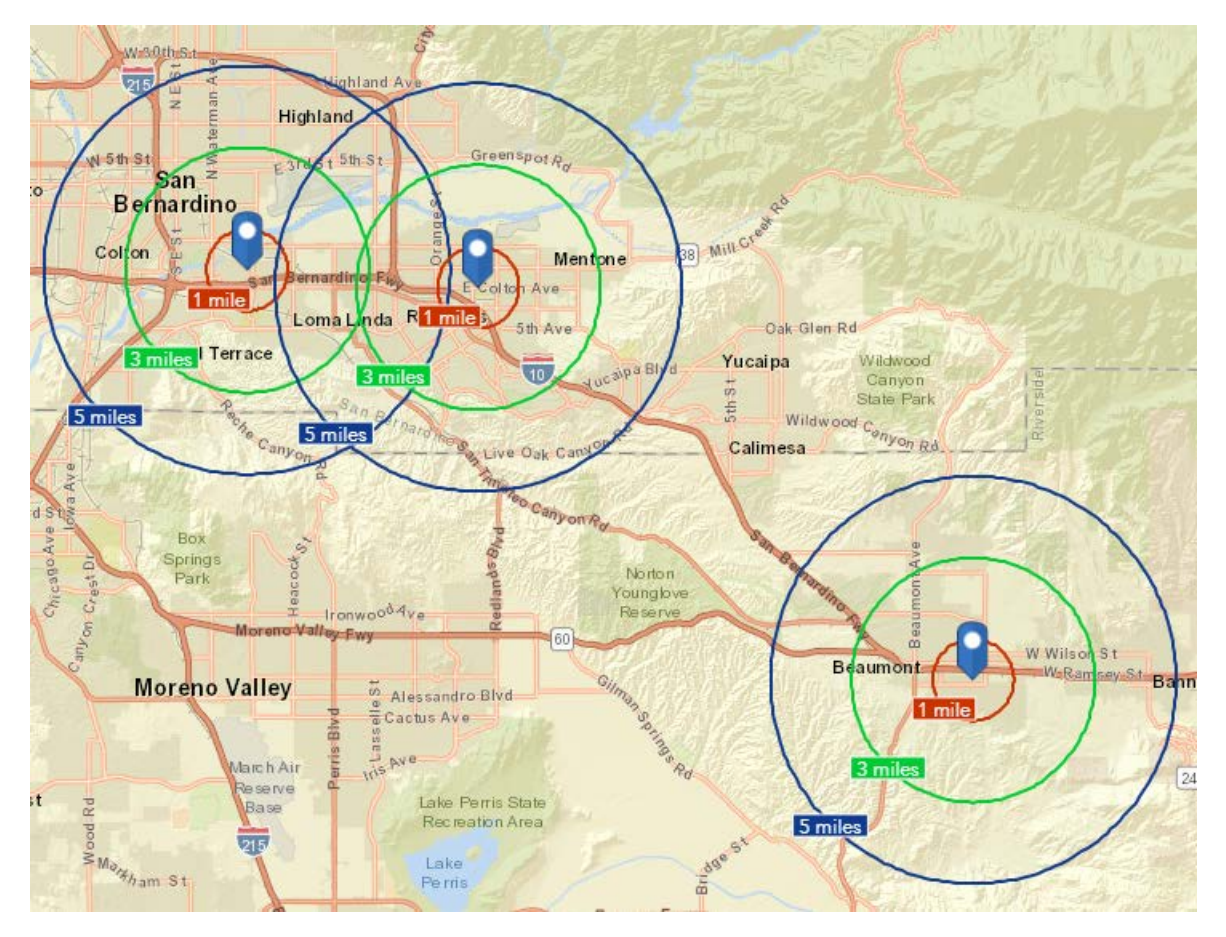

#### Choose Suitability Analysis from Create Maps from Data

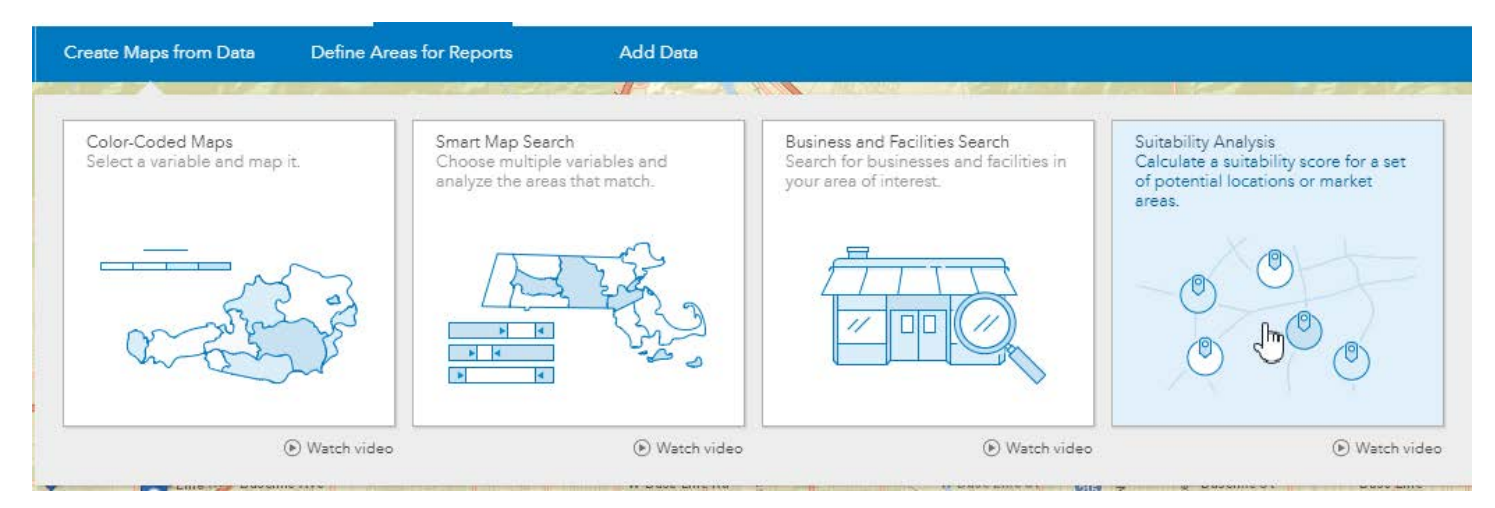

Add sites 1, 2, and 3 to the analysis.

|                                                                               | Suitability                         | Analysis 🔍                      |
|-------------------------------------------------------------------------------|-------------------------------------|---------------------------------|
|                                                                               | <ol> <li>Selected sites.</li> </ol> | $\forall$ Prefilter + Add sites |
|                                                                               | 3 out of 3 sites selected           |                                 |
|                                                                               | Site Name                           | 5 miles 🔻                       |
|                                                                               | ☑ 🔘 Site 1                          | 5 miles 👻 🍐                     |
|                                                                               | ☑ ◎ Site 2                          | 5 miles 👻                       |
| Select items for the analysis.                                                | ☑ ◎ Site 3                          | 5 miles 👻                       |
| Add sites from project                                                        |                                     |                                 |
| Select the sites from the Project you want to<br>use in suitability analysis. |                                     | <b>*</b>                        |
| Get Started Start with features on map                                        |                                     | Back Next                       |

#### Add criteria to the analysis.

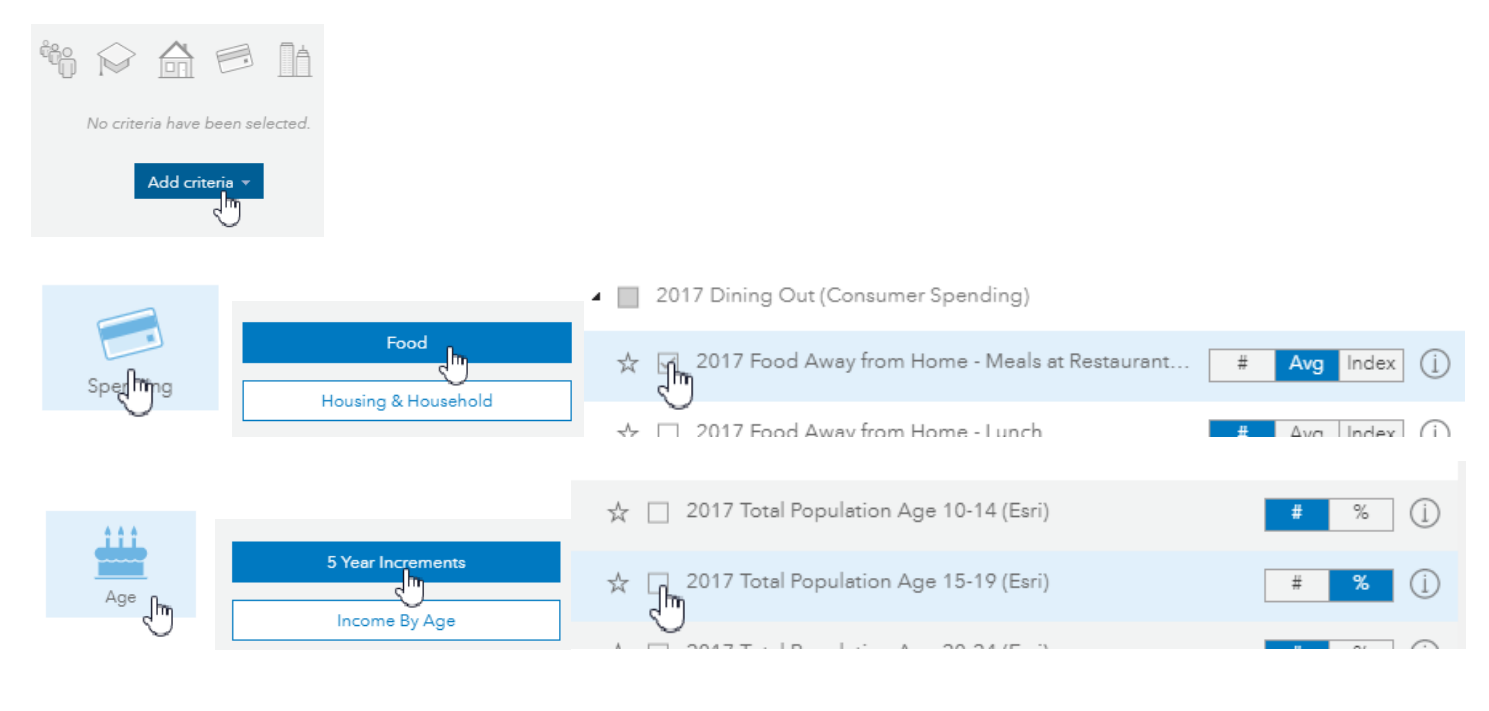

| Behav  | iors                                               |     |          |
|--------|----------------------------------------------------|-----|----------|
|        | Search within the current category                 |     | C        |
| iables | 2017 HH owns/leases any vehicle                    | # % | Index (j |
|        | ☆ 🖞 2017 Carry medical/hospital/accident insurance | # % | Index (j |
|        | A ☐ 2017 Have a smartphone                         | # % | Index (j |

Apply these criteria.

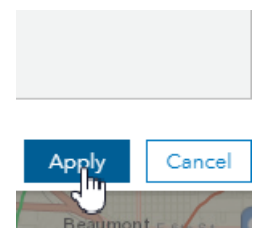

#### Adjust the weightings and thresholds.

| <ol> <li>Select criteria for your analysis.</li> </ol> |           |
|--------------------------------------------------------|-----------|
| 🕂 Add criteria 🔻                                       |           |
| Reset we                                               | eighting  |
| Meals at Restaurants/Other                             | $\otimes$ |
| Weight 33%                                             | đ         |
| Fewer options                                          |           |
| Influence  Positive  Inverse  Idea                     | al (j)    |
| Threshold (Optional)                                   |           |
| \$1 \$2,714.8 \$3,928.69                               | 9         |
|                                                        | ľ         |
| 2017 Population Age 15-19<br># %                       | $\otimes$ |
| Weight 33%                                             | đ         |
| More options                                           |           |
| HH owns/leases any vehicle                             | $\otimes$ |
| # % Index<br>Weight 33%                                | r.        |
| More options                                           |           |

#### Examine the Results

| *      |                            |   |      |                                  | Suiti | ability Analysis Results      |       |       |                                |        |       |                |   |
|--------|----------------------------|---|------|----------------------------------|-------|-------------------------------|-------|-------|--------------------------------|--------|-------|----------------|---|
| Sites  | 5 miles 💌 Rank Final Score |   |      | Meals at Restaurants/Other (Avg) |       | 2017 Population Age 15-19 (%) |       |       | HH owns/leases any vehicle (%) |        |       |                |   |
|        |                            |   |      | value                            | score | weighted score                | value | score | weighted score                 | value  | score | weighted score |   |
|        |                            |   |      |                                  |       |                               |       |       |                                |        |       |                |   |
| Site 1 | 5 miles 👻                  | 1 | 0.86 | \$3,928.69                       | 1.00  | 0.33                          | 6.82% | 0.59  | 0.20                           | 87.69% | 1.00  | 0.33           | * |
|        |                            |   |      |                                  |       |                               |       |       |                                |        |       |                |   |
| Site 3 | 5 miles 💌                  | 2 | 0.41 | \$2,935.29                       | 0.32  | 0.11                          | 5.96% | 0.00  | 0.00                           | 86.7%  | 0.91  | 0.30           |   |
| Cite 2 | 5 miles +                  | 2 | 0.33 | C2 470 9                         | 0.00  | 0.00                          | 7.42% | 1.00  | 0.22                           | 76 549 | 0.00  | 0.00           |   |
| Jite 2 | J miles +                  | 3 | 0.00 | 92,710.0                         | 0.00  | 0.00                          | 1.000 | 1.00  | 0.00                           | 10.04% | 0.00  | 0.00           |   |

## Other Important Functions:

Re-open the Map Tours window.

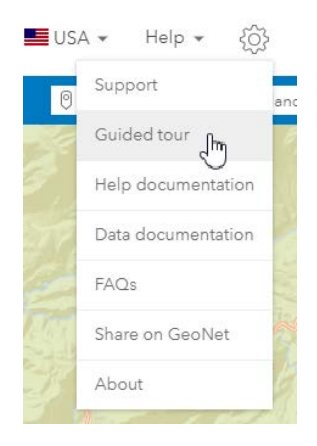

Clear the map of previous selections.

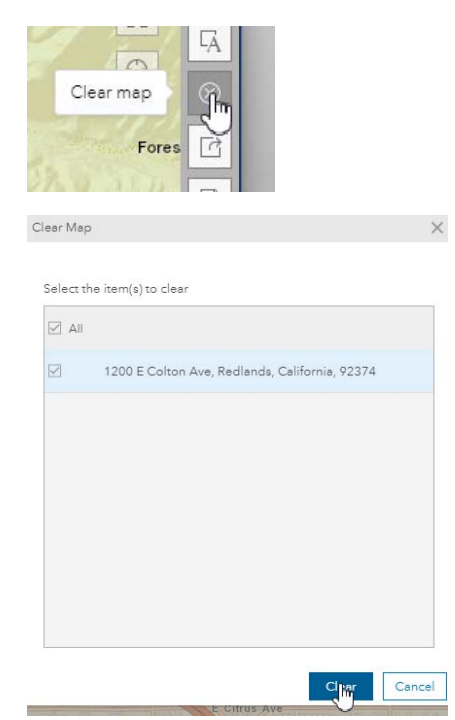

Normalize data:

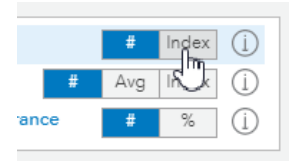

## Export Your Map

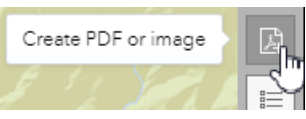

#### Create PDF or Image

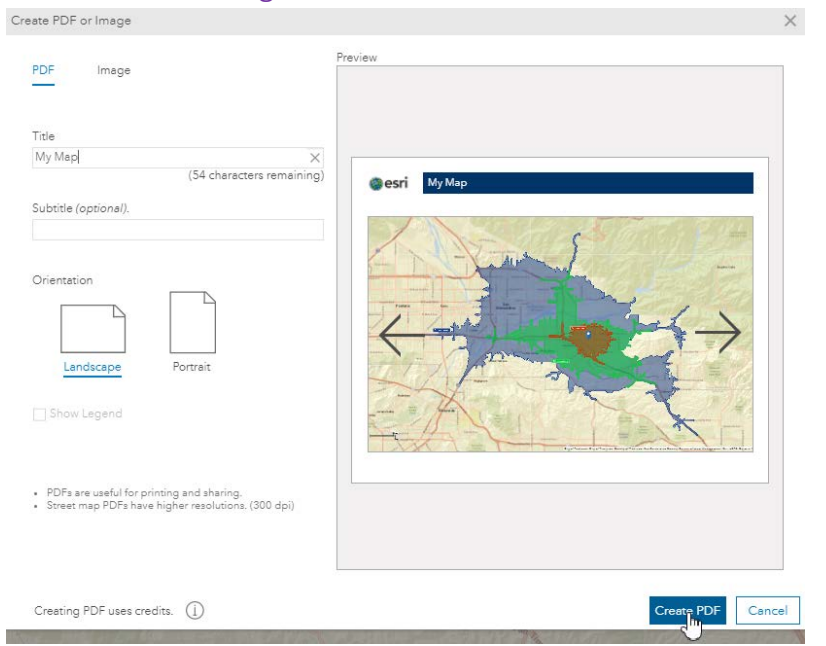

#### Share Map to ArcGIS Online

| Share map to ArcGIS                       |             |
|-------------------------------------------|-------------|
|                                           |             |
| Share Map                                 | ×           |
| Enter map details.                        |             |
| Title                                     |             |
| Му Мар                                    | ×           |
| Description                               |             |
| I made a great map                        | ×           |
| Tags                                      |             |
| Business Analyst,BA,Great Maps            | ×           |
| Select layers to share.                   |             |
| ✓ Sites                                   |             |
| I Streets                                 |             |
| Share map with the following.             |             |
| ☑ My Content > BA - My Maps (Private)     | *           |
| My Organization (UofR School of Business) |             |
| My Groups                                 | -           |
| sł                                        | Nare Cancel |

## Import Maps and Boundaries

#### Change Basemap

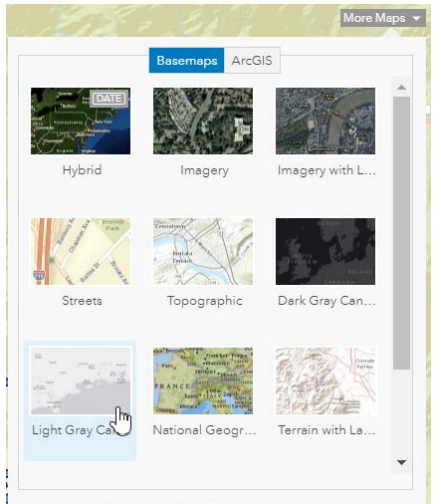

#### Import ArcGIS Online Maps

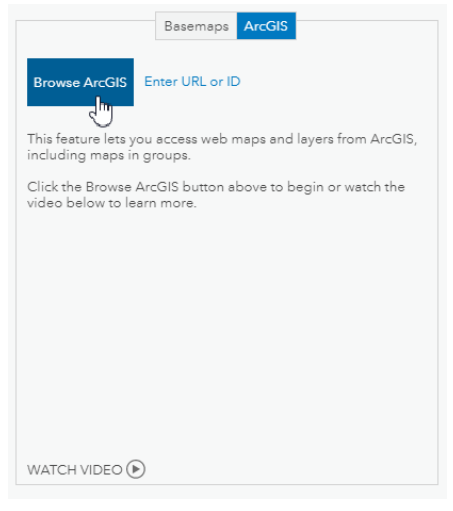

#### Import Boundaries

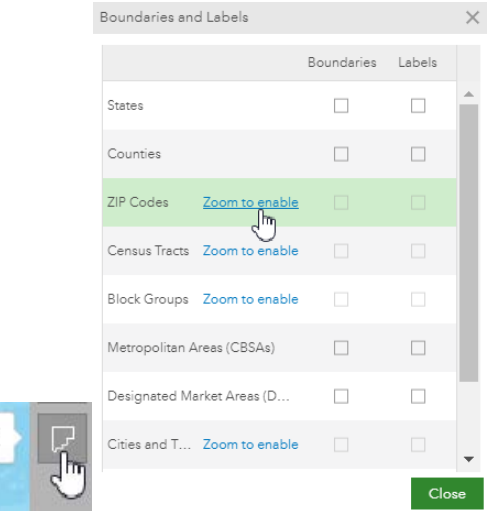

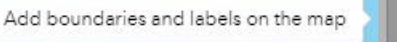

## Add Historical Traffic Layer

|                              | Historical Traffic Data                | × |
|------------------------------|----------------------------------------|---|
|                              | Show on map<br>Filters Style Legend    |   |
|                              | Count type                             |   |
|                              | All traffic counts 👻                   |   |
|                              | Count locations (138 of 5552)          |   |
|                              | Street name or location                |   |
|                              | eg. Main street                        |   |
|                              | Traffic counts                         |   |
|                              | Years of count 2012 2012               |   |
| Add historical traffic layer | Road type<br>Highways<br>Reset filters |   |
|                              | Close                                  |   |

## Drop a Pin

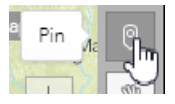

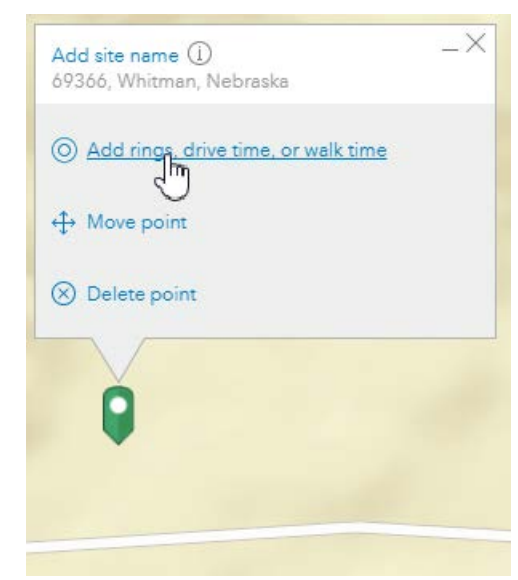

## Measure Distances and Areas

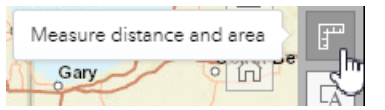

#### Linear Distance

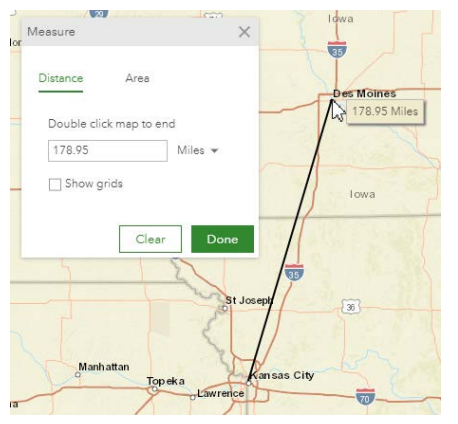

Area

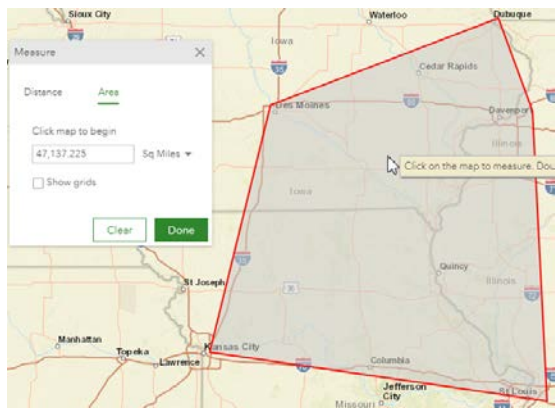

## Find My Projects

|            | My Map Project          | Create Maps from | n Data  | De  | tii |
|------------|-------------------------|------------------|---------|-----|-----|
|            |                         |                  |         |     |     |
| All Pro    | ojects > My Map Project |                  | A       |     | 2   |
| Nan        | ne                      | Da               | te 🔻    |     |     |
| - (        | Point Locations (Sites) |                  |         |     |     |
| •          | My Point Locations      | 01/              | 22/2018 | 000 |     |
| 4 [        | 1 Polygons (Sites)      |                  |         | ••• |     |
| •          | 🗌 🖄 My Polygons         | 01/              | 22/2018 |     |     |
| <b>،</b> ۲ | द्र Geographies (Sites) |                  |         |     |     |
| •          | 🗌 🖓 My Geographies      | 01/              | 22/2018 |     |     |
| 4          | ∂ Other Layers          |                  |         | 000 |     |
|            | 2017 Total Population   | Age 18 01/       | 22/2018 |     |     |
|            |                         |                  |         |     |     |

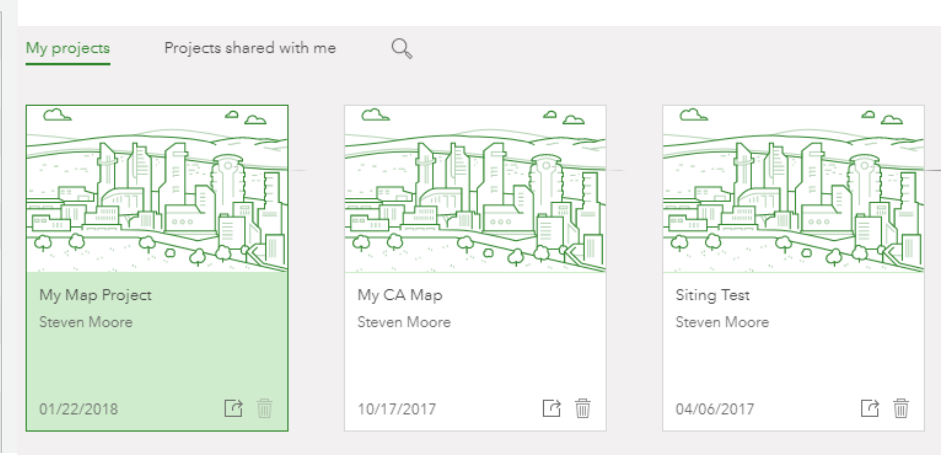